## GYŰJTŐSZÁMLA KEZELÉS A SOPRONI EGYETEMEN TÁJÉKOZTATÓ

Tisztelt Hallgató!

Tájékoztatjuk, hogy a Soproni Egyetem a gyűjtőszámlás befizetési módot írja elő az önköltségi/ költségtérítési és egyéb térítési díjak, mint pl. IV díj, szolgáltatási díj stb. befizetésének módjaként.

A gyűjtőszámla az Egyetem OTP Banknál vezetett számlája. A hallgatók erre az számlára tudnak befizetni, és erről az számláról kerül át a befizetés a Neptun rendszerbe a Neptunkód, bankszámla és egyéb azonosításra alkalmas adatok alapján. A művelet átfutási ideje 1-2 munkanap, ezért vegyék figyelembe!

A Neptun rendszerbe beérkező utalást követően a hallgatónak külön intézkednie kell a kiírt pénzügyi tétel teljesítésére!

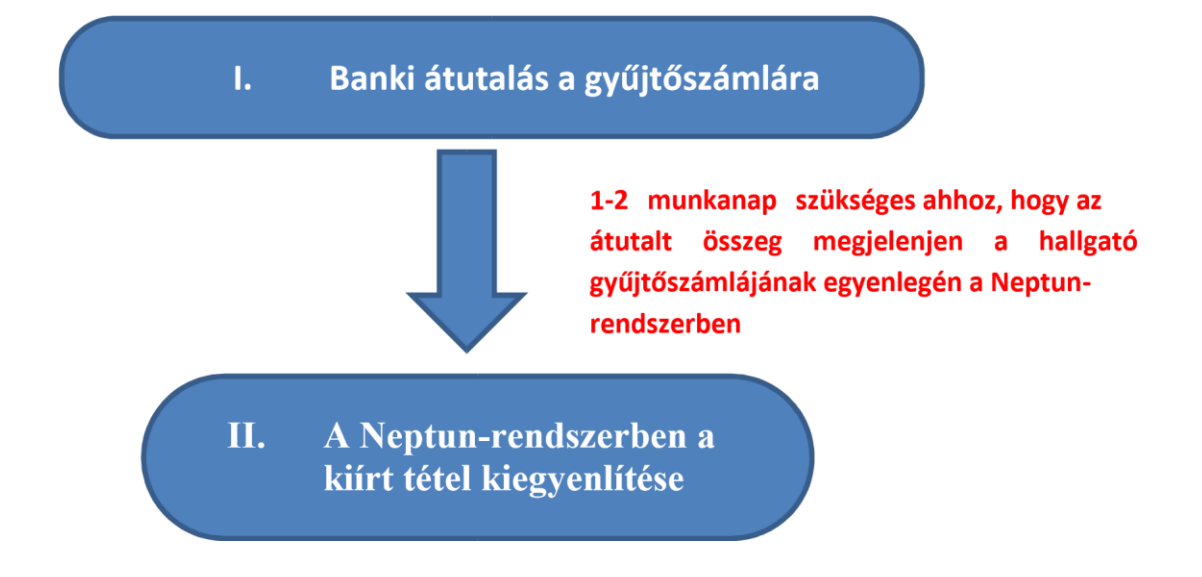

# A kiírt tétel befizetésének 2 legfontosabb lépése:

# I. BANKI ÁTUTALÁS A GYŰJTŐSZÁMLÁRA

# A kívánt összeget az OTP Banknál vezetett számlára kell átutalni. Az egyéni gyűjtőszámla feltöltése csak banki átutalással lehetséges!

A banki átutalás történhet a bankban személyesen vagy interneten, netbankon keresztül. Minden más (postai csekkes, készpénz befizetés) utalási formát elutasítunk és reklamációt nem fogadunk el, biztonsági okokból.

Egy átutalással egyszerre egy hallgató számára utalható pénz a pontos beazonosíthatóság érdekében!

A gyűjtőszámlára való utalást követően a Neptunban be kell teljesíteni a kiírást! (II. fejezet)

Utaláskor a következő adatok megadása szükséges: Utalás MAGYAR bankszámláról:

- Kedvezményezett neve: Soproni Egyetem
- Kedvezményezett számlaszáma: 11737083-24683465
- Közlemény rovat: NK-NEPTUN KÓD HALLGATÓ NEVE
- Minta: NK-ABC123 TESZT ELEK
- Összeg:

Azt az átutalandó összeget kell megadni, amivel szeretné a Neptunban levő egyenlegét feltölteni. Utalhat többet a gyűjtőszámlájára, mint a jelenlegi befizetendő összeg, így egyenlegéből módja lesz rendezni a félév során fellépő további kiadásait (pl. IV díj, késedelmes feladat leadás díja, elektronikus kérvények ügyintézésének szolgáltatási díja). Javasolt a gyűjtőszámla egyenlegén fenntartani a félévközi kiadásokra elegendő, várhatóan felmerülő összeget!

## Utalás KÜLFÖLDI bankszámláról: •

| ke | edvezményezett neve: | Soproni Egyetem             |
|----|----------------------|-----------------------------|
| •  | közlemény rovat:     | NK-NEPTUN KÓD HALLGATÓ NEVE |
|    |                      | Minta: NK-ABC123 TESZT ELEK |
| •  | devizanem:           | HUF                         |
|    |                      |                             |

összeg: •

A Neptun-gyűjtőszámla forintban vezetett fizetési számla, így a devizában indított utalásokat forintra átváltva fogadja a Bank. A külföldről történő átutalás esetén, amennyiben a fizetés nem forintban történik, kérjük figyeljenek arra, hogy az utalás összege napi árfolyamon forintra átszámítva, az utaláskor felszámított kezelési költség levonása után is fedezze a kiírt tételt, a fizetendő összeget.

IBAN szám:

HU40 1173 7083 2468 3465 0000 0000

• SWIFT-BIC kód:

**OTPVHUHB** 

### Miért fontos az utalás közlemény rovatának pontos kitöltése?

Az átutalt összeg azonosítása szempontjából elengedhetetlen, hogy a közlemény rovat pontosan legyen kitöltve. A közlemény rovat első karaktere nem lehet szóköz! A rovat első sorának, első karakterétől kezdődően kell a "NK-"előtagot, utána folyamatosan a hallgatói Neptun-kódot (nagy betűvel) majd egy szóköz után a hallgató saját nevét berögzítenie:

## NK-NEPTUN KÓD HALLGATÓ NEVE Minta: NK-ABC123 TESZT ELEK

A közlemény rovatban megadott Neptun-kód alapján kerül sor a befizetés azonosítására a gyűjtőszámlán. A név beírása egy biztonságot ad, ha elütés történik a Neptunkódban, a név kiegészítő információt ad a hallgató azonosításához.

Különösen figyeljen a Neptunkódban az "O" betű és a "O" szám, illetve az 1 (egy) szám L betű karakter helyes megadására! Kézzel töltött átutalási megbízás esetén javasoljuk, hogy a "O" számot áthúzással jelezze: 0-!

A közleményben megadott hibás Neptunkódot tartalmazó karaktersor esetén az átutalt összeget az Egyetem nem tudja beazonosítani, nem jelenik meg a hallgató gyűjtőszámláján. Ha Ön az átutalást követően 4 munkanap múlva sem látja az átutalt összeget a Neptun rendszerben a gyűjtőszámla egyenlegén, a következő email címen szíveskedjen ezt jelezni a mellékletben elküldött átutalási bizonylattal: <u>neptunpenzugyek@uni-sopron.hu</u>

### Mikor látom a Neptunban az átutalt összeget?

A banki átutalás napjától - bankoktól függően - kb. 1-2 munkanap szükséges, hogy az átutalt összeg a Neptunban is megjelenjen (Pénzügyek menü / Befizetések almenü / Gyűjtőszámla egyenlegnél megtekinthető)

A Neptun rendszer automatikus üzenetet küld tájékoztatásul amikor az átutalt összeg a hallgató gyűjtőszámla egyenlegén megjelenik.

# Kérjük folyamatosan figyelje a Neptun üzeneteit, hiszen a gyűjtőszámla egyenlegre beérkezett összegből a kiírt tételt még ki kell egyenlíteni a Neptun rendszerben!

Az Üzenetek/Beállítások, automatikus értesítéseknél a "Befizetés a gyűjtőszámlára" jelölőnégyzet engedélyezésével lehetőség van beállítani, hogy automatikus rendszerüzenetben és – megadott elérhetőség esetén - e-mailben is értesüljön, amikor megérkezik az átutalás a gyűjtőszámla egyenlegére!

## A hallgató csak a saját számlájáról utalhat?

Lehetőség van arra is, hogy a gyűjtőszámlára más utalja át a pénzt, de itt is elengedhetetlenül fontos, hogy a közlemény rovat pontosan kitöltésre kerüljön.

# II. A A KIÍRT TÉTELT KIEGYENLÍTÉSE A NEPTUN RENDSZERBEN

Amikor a hallgató a Neptun rendszerben már látja az egyéni gyűjtőszámlája egyenlegén az átutalt összeget, akkor van lehetősége kiegyenlíteni a Neptunban befizetésre váró kiírt tételeket, önköltséget, szolgáltatási díjat, IV díjat stb.

| Egységes Tanulmányi Ren                                                                                                    | dszer<br>n Meet Street                                    |                                                                                                    |               |
|----------------------------------------------------------------------------------------------------|-----------------------------------------------------------|----------------------------------------------------------------------------------------------------|---------------|
| Saját adatok Tanulmányok<br>Aktualitások<br>SMS Üzenetek<br>Az alábbi linkre katintva<br>lehetőség van a neptunban<br>történt eseményekről SMS-ben<br>töjékoztatést kérni.<br>Regisztráció | Tárgyak Vizsgák<br>Befizetés  Szűrések  Félévek: Státusz: | Pénzügyek Informáci<br>Befizetés<br>Tranzakciós lista<br>Ösztöndíjak, kifizetések<br>Beállítások<br>Aktív | Ügyinté<br>Ak |
| <ul> <li>Üzenetek</li></ul>                                                                                                    | Műveletek: Hozzáadás a<br>1.) Tételek kiválasztása        | kedvencekhez Tétel kiirás                                                                                 |               |

Pénzügyek/Befizetés menü alatt lehet megtalálni a befizetésre váró tételeket.

Félévek kiválasztás / Tételek listázása

| *       | Szűrések | Félévek: Minden f | élév, <b>Státusz:</b> Aktiv |
|---------|----------|-------------------|-----------------------------|
| Félév   | ek:      | Minden félév      | •                           |
| 🖇 Statu | sz;      | Minden tipus      |                             |

Ezen a felületen mindenki láthatja a **saját gyűjtőszámlája egyenlegét** is, amiből kiderül, hogy rendelkezik-e a megfelelő fedezettel ahhoz, hogy fizetési kötelezettségének eleget tegyen:

| Befizetés                                                                                                    |                                                                                                    |                                                                                                    |                 |                                                                                      |                                                                                                    |                                                                                                    |                                                                                        |                                                                                                    |                                                      |                                             |                                                    |                |               |
|----------------------------------------------------------------------------------------------------|----------------------------------------------------------------------------------------------------|----------------------------------------------------------------------------------------------------|-----------------|--------------------------------------------------------------------------------------|----------------------------------------------------------------------------------------------------|----------------------------------------------------------------------------------------------------|----------------------------------------------------------------------------------------|----------------------------------------------------------------------------------------------------|------------------------------------------------------|---------------------------------------------|----------------------------------------------------|----------------|---------------|
| × ×                                                                                                    | Szűrések                                                                                                    |                                                                                                    | Félévek: Minden | félév, <b>Státu</b> s                                                                | sz: Aktív                                                                                                    |                                                                                                    |                                                                                        |                                                                                                    |                                                      |                                             |                                                    | (              | Listáz        |
| Félévek: Minden félév     Státusz: Aktív                                                                                                    |                                                                                                    |                                                                                                    |                 |                                                                                      |                                                                                                    |                                                                                                    |                                                                                        |                                                                                                    |                                                      |                                             |                                                    |                |               |
| Műveletek: Hozzáa                                                                                                    | dás a kedvencekh                                                                                                    | ez Tétel kiírás                                                                                              |                 |                                                                                      |                                                                                                    |                                                                                                    |                                                                                        |                                                                                                    |                                                      |                                             |                                                    |                |               |
| 1.) Tételek kiválasz                                                                                                    | tása                                                                                                    |                                                                                                    |                 |                                                                                      |                                                                                                    |                                                                                                    |                                                                                        |                                                                                                    |                                                      |                                             |                                                    |                |               |
| Gyűjtőszámlák:                                                                                                    |                                                                                                    | 1070032367                                                                                                   | 35326452300002  | ~                                                                                    |                                                                                                    |                                                                                                    |                                                                                        |                                                                                                    |                                                      |                                             |                                                    |                |               |
| <ul> <li>Syűjtőszámla egye</li> <li>Befizetés</li> </ul>                                                                                                    | sszafizetés                                                                                                    |                                                                                                    |                 |                                                                                      |                                                                                                    | <b>,</b>                                                                                                   |                                                                                        |                                                                                                    |                                                      |                                             |                                                    |                |               |
| <ul> <li>Gyűjtőszámla egye</li> <li>Befizetés</li> <li>Vi</li> <li>Befizetendő kiírt</li> </ul>                                                                                                    | sszafizetés<br>tételek[Minden                                                                                                    | félév, Aktiv]                                                                                                |                 |                                                                                      |                                                                                                    | ,                                                                                                    |                                                                                        | Ke                                                                                                    | resés Nér                                            | v Vika                                      | nz                                                 |                | <b>A</b>      |
| Gyűjtőszámla egye Befizetés Vi Befizeteki Befizeteki Befizeteki                                                                                                    | t Törlés Di                                                                                                    | félév, Aktív]<br>ákhitel1                                                                                    |                 |                                                                                      |                                                                                                    | J                                                                                                    |                                                                                        | Ke                                                                                                    | resés Né                                             | v Viko                                      | nz.                                                |                | X.            |
| <ul> <li>§yűjtőszámla egye</li> <li>Befizetés</li> <li>Vi</li> <li>Befizetendő kiirt</li> <li>Műveletek:</li> <li>Befize</li> <li>Név</li> <li>Fél</li> </ul>                                                                                                    | tételek[Minden<br>t Törlés Di<br>év Típus                                                                                                  | félév, Aktív]<br>ákhitel1<br>Tárgykód                                                                        |                 | Összeg                                                                               | Mobilfizetés<br>engedélyezése                                                                                                    | Kiírás<br>dátuma                                                                                           | Szolg.telj.                                                                            | Ke<br>Határidő                                                                                           | resés Né                                             | y ✓ ko<br>Számla<br>sorszáma                | nz<br>DH1<br>Státusz                               | DH2<br>Státusz | ¢<br>ceresé   |
| <ul> <li>§yújtózzámla egye</li> <li>Befizetés</li> <li>Vi</li> <li>Befizetendő kiirt</li> <li>Műveletek:</li> <li>Befize</li> <li>Név Fél</li> <li>Konzultácói 0. f.</li> </ul>                                                                                                    | tételek[Minden t Törlés Di év Tipus élév Konzultácó                                                                                        | félév, Aktív]<br>ákhitel1<br>Tárgykód<br>1 3082-G4M-60078V                                                   |                 | Összeg<br>3 000 HUF                                                                  | Mobilfizetés<br>engedélyezése<br>Nem engedélyezhető                                                                                         | Kiírás<br>dátuma<br>2012.06.06.                                                                            | Szolg.telj.<br>2012.06.06                                                              | Ke<br>Határidő<br>2012.06.06.                                                                            | resés Né<br>Státusz<br>Aktiv                         | v ✓ ko<br>Számla<br>sorszáma                | nz<br>DH1<br>Ståtusz<br>Leadva                     | DH2<br>Státusz | Xeresé        |
| <ul> <li>§yújtószámla egye</li> <li>Befizetés</li> <li>Vi</li> <li>Befizetendő kiirt</li> <li>Műveletek: Befize</li> <li>Név Fél</li> <li>Konzultácói 0. f.</li> <li>Konzultácói 201</li> </ul>                                                                                                    | sszafizetés<br>tételek[Minden<br>tételek] Di<br>év Tipus<br>élév Konzultácó<br>1/12/2 Konzultácó                                           | félév, Aktiv]<br>ákhitel1<br>Tárgykód<br>1 3082-G4M-60078V<br>1 mzs2012_mzs2011                              | 2012_ho         | Összeg<br>3 000 HUF<br>3 000 HUF                                                     | Mobilfizetés<br>engedélyezése<br>Nem engedélyezhető<br>Nem engedélyezhető                                                                   | Kiírás<br>dátuma<br>2012.06.06.<br>2012.06.06.                                                             | Szolg.telj.<br>2012.06.06.<br>2012.06.06.                                              | Ke<br>Határidő<br>2012.06.06.<br>2012.06.06.                                                             | resés Né<br>Stâtusz<br>Aktív<br>Aktív                | v v ko<br>Számla<br>sorszáma                | nz<br>DH1<br>Ståtusz<br>Leadva<br>Leadva           | DH2<br>Státusz |               |
| Gyűjtőszámla egye     Gyűjtőszámla egye      Befizetés VI      Befizetendő kiirt      Műveletek: Befize     Név Fél      Konzultácói 0. f.      Konzultácói 200      Konzultácói 200      Konzult | sszafizetés<br>tételek[Minden<br>t Törlés Di<br>év Tipus<br>elév Konzultácó<br>1/12/2 Konzultácó                                           | félév, Aktiv]<br>ákhitel1<br>Tárgykód<br>1 3082-G4M-60078V<br>1 082012_m22012                                | _mzezem_2012_ho | Összeg<br>3 000 HUF<br>3 000 HUF<br>3 000 HUF                                        | Mobilfizetés<br>engedélyezése<br>Nem engedélyezhető<br>Nem engedélyezhető<br>Nem engedélyezhető                                             | Kiírás<br>dátuma<br>2012.06.06.<br>2012.06.06.<br>2012.06.06.                                              | Szolg.telj.<br>2012.06.06<br>2012.06.06<br>2012.06.06                                  | Ke<br>Határidő<br>2012.06.06.<br>2012.06.06.<br>2012.06.06.                                              | státusz<br>Aktív<br>Aktív<br>Aktív                   | v v ko<br>Számla<br>sorszáma<br>2010/MZS/10 | nz<br>DH1<br>Státusz<br>Leadva<br>Leadva<br>Leadva | DH2<br>Státusz | Xeresé        |
| <ul> <li>§yújtózzámia egye</li> <li>Befizetés</li> <li>Vi</li> <li>Befizetendő klirt</li> <li>Műveletek:</li> <li>Befize</li> <li>Név</li> <li>Fél</li> <li>Konzultácól 201</li> <li>Konzultácól 201</li> <li>Konzultácól 201</li> </ul>                                                                                                    | sszafizetés<br>tételek[Minden<br>tételek[Minden<br>tév Tipus<br>év Tipus<br>élév Konzultácó<br>1/12/2 Konzultácó<br>1/12/2 Konzultácó      | félév, Aktiv]<br>Tárgykód<br>1 3082-64M-60078V<br>1 ms2012_ms2012<br>1 BKQG-A1U-24872)<br>1 a TestSubject_54 | _mzszem_2012_ho | Összeg<br>3 000 HUF<br>3 000 HUF<br>3 000 HUF<br>3 000 HUF<br>3 000 HUF              | Mobilfizetés<br>engedélyezése<br>Nem engedélyezhető<br>Nem engedélyezhető<br>Nem engedélyezhető<br>Nem engedélyezhető                       | Kiírás<br>dátuma<br>2012.06.06.<br>2012.06.06.<br>2012.06.06.<br>2012.06.06.                               | Szolg.telj.<br>2012.06.06.<br>2012.06.06.<br>2012.06.06.<br>2012.06.06.                | Ke<br>Határidő<br>2012.06.06.<br>2012.06.06.<br>2012.06.06.<br>2012.06.06.                               | Stâtusz<br>Aktiv<br>Aktiv<br>Aktiv<br>Aktiv          | v v ko<br>Számla<br>sorszáma<br>2010/MZS/10 | DH1<br>Ståtusz<br>Leadva<br>Leadva                 | DH2<br>Státusz |               |
| <ul> <li>§ Gyűjtöszámla egyel</li> <li>Befizetés</li> <li>Vi</li> <li>Befizetendő kiirt</li> <li>Műveletek: Befizet</li> <li>Név Fél</li> <li>Konzultácól 201</li> <li>Konzultácól 201</li> <li>Konzultácól 201</li> </ul>                                                                                                    | t Torlés Di<br>tételek[Minden<br>t Torlés Di<br>év Tipus<br>elév Konzultácó<br>1/12/2 Konzultácó<br>1/12/2 Konzultácó<br>1/12/2 Konzultácó | félév, Aktiv]<br>Tárgykód<br>1 3082-G4M-60078V<br>1 ms2012_ms2011<br>1 BKQG-A11-24872V<br>1 BKQG-A11-74951V  | _mzszem_2012_ho | Összeg<br>3 000 HUF<br>3 000 HUF<br>3 000 HUF<br>3 000 HUF<br>3 000 HUF<br>3 000 HUF | Mobilfizetés<br>engedélyezése<br>Nem engedélyezhető<br>Nem engedélyezhető<br>Nem engedélyezhető<br>Nem engedélyezhető<br>Nem engedélyezhető | Kiírás<br>dátuma<br>2012.06.06.<br>2012.06.06.<br>2012.06.06.<br>2012.06.06.<br>2012.06.11.<br>2012.06.14. | Szolg.telj.<br>2012.06.06.<br>2012.06.06.<br>2012.06.06.<br>2012.06.06.<br>2012.06.14. | Ke<br>Határidő<br>2012.06.06.<br>2012.06.06.<br>2012.06.06.<br>2012.06.06.<br>2012.06.11.<br>2012.06.14. | Státusz<br>Aktív<br>Aktív<br>Aktív<br>Aktív<br>Aktív | v v ko<br>Számla<br>sorszáma<br>2010/MZS/10 | nz<br>DH1<br>Ståtusz<br>Leadva<br>Leadva<br>Leadva | DH2<br>Státusz | (cres é     ( |

A hallgató a **kiválasztó négyzet segítségével kijelöli a befizetésre váró tételt** / tételeket, majd a **Befizet gombot** megnyomva továbblép a befizető felületre.

| Befizetés Vis                         | szafizetés              |                          |                  |                     |             |             |                    |                           |                 |        |
|---------------------------------------|-------------------------|--------------------------|------------------|---------------------|-------------|-------------|--------------------|---------------------------|-----------------|--------|
| efizetendő kiírt t                    | ételek[Mir              | den félév, Minden típus] |                  |                     |             |             |                    |                           | *               | P      |
| lűveletek: Befizet                    | Törlés                  | 2 S                      |                  |                     |             |             |                    | 200                       | - C.,           | ×      |
| 🗏 Név:                                | Félév                   | Típus Tárgykód Összeg    | Kiírás<br>dátuma | Befizetés<br>dátuma | Határidő    | Státusz:    | Számla<br>sorszáma | DH1 D<br>Státusz S        | H2<br>tátus z [ |        |
|                                       | 2014/15/1               | 1 400 HUF                | 2014.08.31.      | 2014.09.01.         | 2014.08.31. | Teljesített |                    |                           | 0               |        |
| ATURAN ktg<br>2014/15/1 1, évf.       | 2014/15/1               | 160.000 HUF              | 2014.09.04.      | 2014.09.15.         | 2014.09.15, | Teljesített |                    |                           | . (             |        |
| tematika kérelem                      | 2014/15/2               | 7 000 HUF                | 2015,02.04.      |                     | 2015.02.06. | Aktív       |                    |                           | 1               | 1      |
|                                       | /3 (47 ms)              |                          |                  |                     |             |             | Műve               | letiki Bef                | izet            | rörlés |
| 2014/15/1 1, évf.<br>tematika kérelem | 2014/15/2<br>/3 (47 ms) | 7 000 HUF                | 2015.02.04.      | 2014.05.13.         | 2015.02.06. | Aktív       | Műve               | let <mark>ik: Be</mark> f | izet            |        |

És teljesíti a gyűj<sup>t</sup>őszámlás befizetést:

| >                                            |                         |   |
|----------------------------------------------|-------------------------|---|
| 2.) Befizetés típusa - Kiírt tétel befizetés |                         |   |
| Fizetési mód választás                       |                         |   |
| €Gyűjtőszámlás fizetés                       |                         |   |
| & Gyűjtőszámlák:                             | 11111111222222233333333 | ~ |
|                                              |                         |   |
| Behizet Vissza                               |                         |   |

A befizetés sikerességéről visszajelző üzenetben értesül a hallgató:

| Siker |                                                  |        |
|-------|--------------------------------------------------|--------|
|       | A tranzakció sikeresen befejeződött. (2 500 HUF) |        |
|       |                                                  | Tovább |
|       |                                                  |        |

A befizetés sikeressége ellenőrizhető a **"Pénzügyek / Befizetések"** menüponton a szűrők segítségével is. Amennyiben sikeres a befizetés, akkor a tétel az **"Aktív"** tételek közül átkerül a **"Teljesített"** tételek közé. A befizetés értékében a gyűjtőszámla egyenleg is módosul.

### A gyűjtőegyenlegről vissza tudom utalni a pénzemet?

Igen.

Feltételei:

1. a bankszámla száma rögzítve van a Neptun rendszerben és 2. nincs aktív tartozása.

A feltételek teljesülése esetén visszautalás a Pénzügyek/Tranzakciós lista menüben indítható.

További kérdéseivel forduljon az Egyetemi Tanulmányi Központ munkatársához

Emailben: <u>neptunpenzugyek@uni-sopron.hu</u>

Soproni Egyetem Egyetemi Tanulmányi Központ <u>www.etk.uni-sopron.hu</u>